## HOW TO: CLEAN PREVIOUS MHEMPC

## IF YOU HAD INSTALLED A PREVIOUS MHEMPC

Thank you for your continued interest in MHEMPC.

Plant simulation is implemented in the service app aSvcName. It can be seen in the Task Manager, which can be accessed by right-click on 'START' button of Windows 10. Go to tab 'Services' and if 'aSvcName' exists there, it must be deleted. But Task Manager will not help in doing so.

Previous version of C:\X and C:\Xd can be deleted at once. The current version can be downloaded and extracted to create C:\X and C:\Xd.

Step 1:

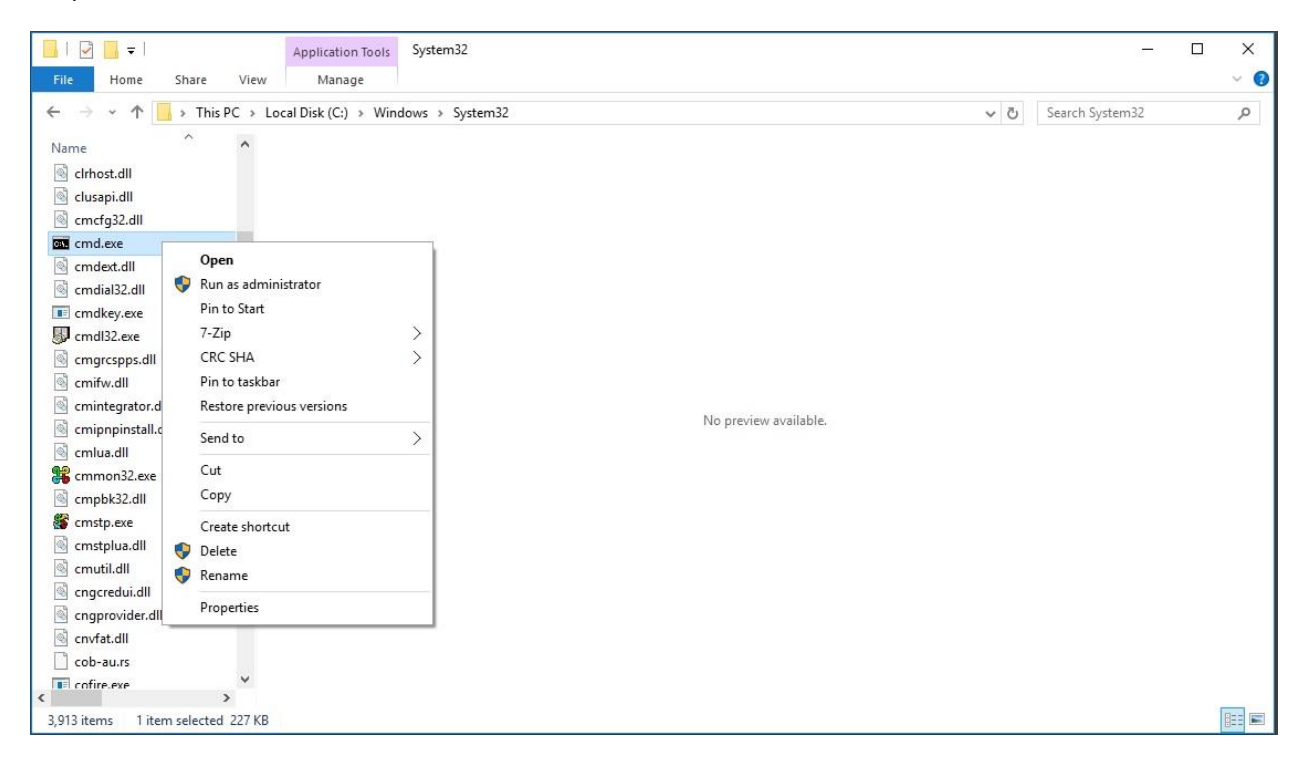

Right click on cmd.exe and click 'Run as Administrator'.

Step 2:

Follow the steps as in picture. Any difficulty, please send a mail to dasbudd@gmail.com.

| Administrator: C:\Windows\System32\cmd.exe                                                     | 3 <del></del> | × |
|------------------------------------------------------------------------------------------------|---------------|---|
| Microsoft Windows [Version 10.0.10240]<br>(c) 2015 Microsoft Corporation. All rights reserved. |               | ^ |
| C:\Windows\system32>cd\                                                                        |               |   |
| C:∖>cd ×                                                                                       |               |   |
| C:\X>stop.bat                                                                                  |               |   |
| C:\X>succontrol stop aSucName                                                                  |               |   |
| Service stopped successfully                                                                   |               |   |
| C:\X>cleanup.bat                                                                               |               |   |
| C:\X>succonfig delete aSucName                                                                 |               |   |
| Service deleted successfully                                                                   |               |   |
| C:\X>                                                                                          |               |   |
|                                                                                                |               |   |
|                                                                                                |               |   |
|                                                                                                |               | × |